## Figure - Bug #113755

测试 Test-IT # 111062 (New): V3.0功能测试

测试 Test-IT # 111069 (New): AF-V3.0--Launcher/SystemUI-小窗模式入口

# 【AF】【EVT】【小窗模式】直接进入应用小窗模式,点击全屏按钮,状态栏背景条尺寸有误

2022-11-07 15:35 - CD TEST-方永红

| Status:                            | CLOSED                    | Start date:       | 2022-11-07                                  |
|------------------------------------|---------------------------|-------------------|---------------------------------------------|
| Priority:                          | Normal                    | Due date:         |                                             |
| Assignee:                          | CD TEST-方永红               | % Done:           | 100%                                        |
| Category:                          | 窗口定制                      | Estimated time:   | 0.00 hour                                   |
| Target version:                    | VX1_MCE_FSE_V5.0_20221230 |                   |                                             |
| Need_Info:                         |                           | Found Version:    | FlatBuild_HH_VX1_MCE_FSE.M.D.user.01.00.X10 |
| Resolution:                        | WORKSFORME                | Degrated:         |                                             |
| Severity:                          | Normal                    | Verified Version: | FlatBuild_HH_VX1_MCE_FSE.M.D.user.01.00.X10 |
| Reproducibility:                   | Every time                | Fixed Version:    |                                             |
| Test Type:                         | IT                        | Root cause:       |                                             |
| 1、设备已开机<br>2、后台无进程                 |                           |                   |                                             |
| 【测试步骤】<br>1、长按应用进入小f<br>2、点击小窗左上角f | 窗模式(以时钟为例)<br>的全屏按钮       |                   |                                             |
| 【预期结果】<br>2、成功进入页面全/               | <b>屏模式</b> , 且页面显示一切正常    |                   |                                             |
| 【实际结果】<br>2、成功进入页面全/               | <b>屏模式,但是状态栏背景条尺寸有</b> 误  |                   |                                             |

# 【复现率】

必现

## History

#1 - 2022-11-07 20:13 - CDTS-TEST 周婷

- Target version changed from VX1\_MCE\_FSE\_V3.0\_update\_20221115 to VX1\_MCE\_FSE\_V5.0\_20221230

#### 请更新bug当前进展和依赖

#2 - 2022-11-24 14:07 - DL FW-张挽强

- Assignee changed from DL FW- 张挽强 to CD APP- 王营

与测试确认 属于单应用问题麻烦应用侧排查

### #3 - 2022-12-05 10:13 - CD APP-王营

- Assignee changed from CD APP-王营 to CD TEST-方永红

此问题无法复现,继续观察几个版本,如果不复现,关闭此问题。

#4 - 2022-12-06 10:19 - CD TEST-方永红

- Status changed from NEED\_INFO to RESOLVED
- Resolution changed from -- to WORKSFORME
- Verified Version set to FlatBuild\_HH\_VX1\_MCE\_FSE.M.D.user.01.00.X101.202212030304

12.6 在修改状态栏高度之后,该问题不复现

#### #5 - 2022-12-06 10:19 - CD TEST-方永红

- Status changed from RESOLVED to VERIFIED

#6 - 2022-12-06 10:19 - CD TEST-方永红

- Status changed from VERIFIED to CLOSED

- % Done changed from 0 to 100

| Files      |         |            |             |
|------------|---------|------------|-------------|
| 正常全屏.png   | 274 KB  | 2022-11-07 | CD TEST-方永红 |
| 小窗全屏.png   | 375 KB  | 2022-11-07 | CD TEST-方永红 |
| logcat.txt | 1.25 MB | 2022-11-07 | CD TEST-方永红 |